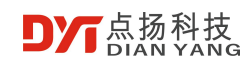

# H2F6B 双视场手机红外热 成像仪用户手册 V1.0

## H2F6B 双视场手机红外热成像仪用户手册

| 版本号  | 修改日期     | 作者 | 业务审核人 | 备注 |
|------|----------|----|-------|----|
| V1.0 | 20250212 |    |       | 新建 |
|      |          |    |       |    |
|      |          |    |       |    |
|      |          |    |       |    |

© 2025 Shenzhen Dian Yang Technology. All rights reserved.

2025 版权所有深圳点扬科技有限公司保留所有权利

版权声明:

本文档著作权由深圳点扬科技有限公司享有。文中涉及深圳点扬科技有限公司的专有信息,未经深圳点 扬科技有限公司书面许可,任何单位和个人不得使用和泄漏该文档以及该文档包含的任何图片、表格、 数据及其他信息。

本文档中的信息随着深圳点扬科技有限公司产品和技术的进步将不断更新,深圳点扬科技有限公司不再通知此类信息的更新。

©2025版权所有深圳点扬科技有限公司

## 目录

| 1 | 产品简          | 介     |                 |
|---|--------------|-------|-----------------|
| 2 | 产品特          | 性     |                 |
| 3 | 规格           |       |                 |
| 4 | APP <u>功</u> | ]能介绍  |                 |
|   | 4.1          | 界面管   | 衸介4             |
|   | 4.2          | 功能介   | №35             |
|   |              | 4.2.1 | 设置5             |
|   |              | 4.2.2 | 超温告警6           |
|   |              | 4.2.3 | 界面重置7           |
|   |              | 4.2.4 | 拍照              |
|   |              | 4.2.5 | 录像              |
|   |              | 4.2.6 | 相册              |
|   |              |       | 4.2.6.1 涂鸦9     |
|   |              |       | 4.2.6.2 图像分析 10 |
|   |              | 4.2.7 | 色板10            |
|   |              | 4.2.8 | 区域测温            |

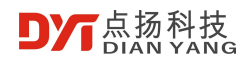

5

| 4.2.9   | 显示模式1    | 12 |
|---------|----------|----|
| 4.2.10  | 融合偏移调整1  | 15 |
| 4.2.11  | 图像锁定和镜像1 | 15 |
| 4.2.12  | 高温速查1    | 16 |
| 4.2.13  | 3 温度锁定 1 | 16 |
| 使用注意事项。 |          | 18 |

## 1 **产品简介**

双视场手机红外热成像仪仪采用像元间距小、高分辨率的工业级红外探测器,搭配 3.2mm镜头,是一款高精度快响应的便携红外热成像分析仪,同时应用了一款可见光的相 机用以辅助红外成像,相比较单红外的产品可以更加清晰的显示出被测物体。

产品轻巧便携、即插即用,配合定制专业级热像分析 APP,可以连接安卓手机对目标 物体进行红外观测及测温。

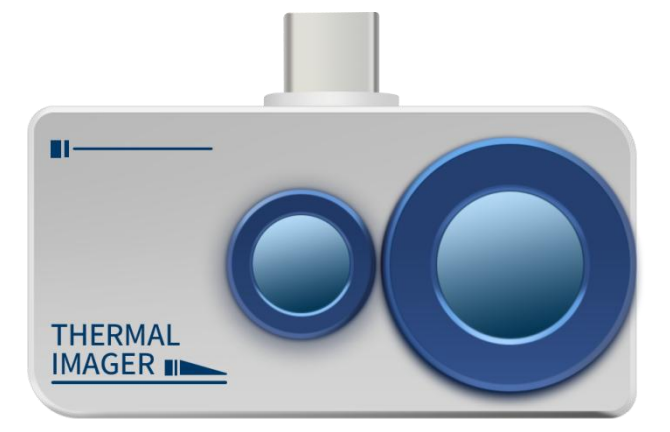

## 2 产品特性

- 优质光学镜头搭配高分辨率红外热成像,可见光数字相机采用 640x480 辅助成像, 成像效果出色;
- 相比较传统的手机热像仪,更多支持可见光模式、多种可见光和红外融合模式的测温,图像效果更加清晰细腻;
- 轻巧便携, 配合手机 APP 使用, 支持拍摄照片的离线分析;
- 测温范围广:-15℃~600℃;
- 支持高温警报,自定义警报门限值;
- 支持显示自定义温度区间画面,高温区域显示使用场景众多;
- 支持高低温追踪;
- 支持固定温度范围内观测目标物;
- 支持添加点、线、矩形框进行区域测温,线和矩形框支持高低温追踪和高温报警。

## 3 规格

| 红外热成像      |                              |
|------------|------------------------------|
| 型号         | H2F6B                        |
| 分辨率        | 256x192                      |
| 工作波长       | 8~14 μm                      |
| 帧率         | 25Hz                         |
| NETD       | < 50mK @25°C                 |
| 镜头         | 3.2mm                        |
| 视场角        | 56° x 42°                    |
| 测温范围       | -15°C ~ 600°C                |
| 测温精度       | ±2℃或读数的±2%取大值                |
| 可见光        |                              |
| 分辨率        | 640x480                      |
| 帧率         | 25Hz                         |
| 软件功能 (APP) |                              |
| 温度测量       | 支持高低温自动追踪、中心点测温、点测温、区域测温、线测  |
|            | 温,温度范围查看                     |
| 离线分析       | 支持拍摄图片的离线分析,支持点、线和矩形框分析。     |
| 图像显示模式     | 支持可见光模式,多种可见光和红外融合模式,单红外模式显  |
|            | 示。                           |
| 温宽锁定       | 支持锁定固定的温度值观测,突出固定的温度范围内的目标   |
|            | 物。                           |
| 高温速查       | 支持一键速查高温区域。                  |
| 区间显示温度     | 支持                           |
| 实时图像翻转     | 支持                           |
| 图像色板       | 铁红,白热,黑热,彩虹,红热,冷蓝            |
| 拍照         | 支持拍照                         |
| 录像         | 支持录像                         |
| 图像编辑       | 支持图片涂鸦和文字备注                  |
| 设置         | 热成像专业参数配置, 温度单位, 语言, 高温告警设置。 |
| 物理特性       |                              |
| 工作温度       | -10°C ~ 75°C                 |
| 存储温度       | -45°C ~ 85°C                 |
| 防水防尘       | IP54                         |

## 4 APP 功能介绍

## 4.1 界面简介

将热像仪连接安卓手机并运行 App,可以看到如下图界面:

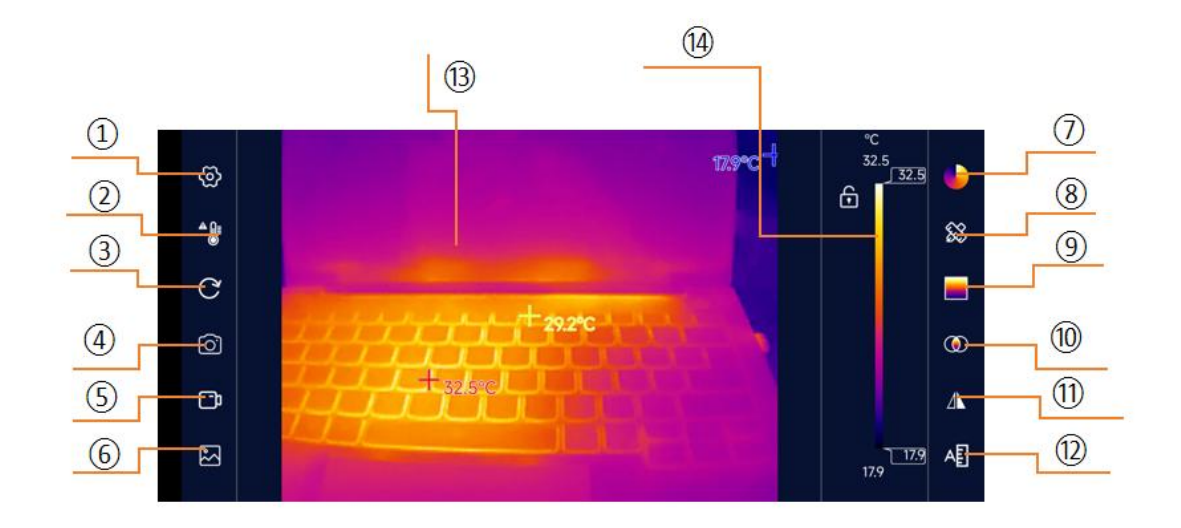

界面说明

| 1 | 设置   | 提供 App 的界面和红外热成相机的参数设置                  |
|---|------|-----------------------------------------|
| 2 | 超温告警 | 可以设置高温告警门限值,视频中如有温度超过门限值即会<br>发出声音和画面报警 |
| 3 | 界面重置 | 重置画面中的各种信息,恢复到启动时的状态                    |
| 4 | 拍照   | 拍摄照片并存储在相册中                             |
| 5 | 录像   | 视频录像并存储在相册中                             |
| 6 | 相册   | 存储本应用的照片和录像                             |
| 0 | 色板   | 可以切换不同的色板来改变视频的配色                       |

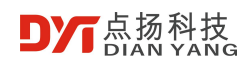

| 8    | 区域测温      | 可以添加点、线和框来进行不同区域的测温                         |
|------|-----------|---------------------------------------------|
| 9    | 显示模式      | 可以显示单红外、可见光、融合模式 1、融合模式 2、图层叠<br>加、画中画不同的模式 |
| 10   | 融合偏移调整    | 根据画面的远近调整融合的偏移,使可见光和红外图像融合保持一致。             |
| 11   | 图像锁定和镜像   | 可以锁定和左右,上下镜像图像。                             |
| 12   | 高温速查      | 显示画面中的最高温部分区域                               |
| 13   | 红外热成像图像区域 | 显示红外热成像相机的画面                                |
| (14) | 温度色块条区域   | 用不同的色块条显示当前画面中的最高温和最低温                      |

### 4.2 功能介绍

#### 4.2.1 设置

点击【设置】按钮弹出设置面板,面板内各设置项说明详见下表:

| 通用       |                                                        |
|----------|--------------------------------------------------------|
| 语言       | 支持英语、法语、德语、西班牙语、葡萄牙语、意大利语、波兰语、<br>芬兰语、瑞典语、俄语、日语、韩语和中文。 |
| TisoView | 支持超级分辨率等图像增强算法                                         |
| 高温追踪开关   | 追踪画面中温度最高点或者关闭                                         |
| 中心点温度    | 显示画面中心点温度或者关闭                                          |
| 低温追踪     | 追踪画面中温度最低点或者关闭                                         |
| 温度单位     | 设置温度单位,支持摄氏度 (℃)、华氏度 (°F) 和开尔文 (K)                     |

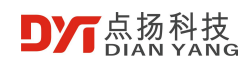

| 录制声音     | 可以选择录制视频时,是否录制声音。                                                                                                    |  |
|----------|----------------------------------------------------------------------------------------------------|--|
| 高低温切换    | 支持自动和手动切换高低温档位。<br>默认为自动切换高低温档位,其中低温适用范围:-15℃-160℃,高<br>温适用范围:160℃-600℃,当画面中有目标物温度超过160℃会<br>自动切换到高温档,当画面中有目标物温度全部低于160℃会自动<br>切换为低温档。在档位的切换过程中,画面将会出现几秒钟的卡顿,<br>属于正常现象。<br>当切换到手动切换高低温档位时,当被测物温度高于160℃时需要<br>手动选择高温档,当画面中温度全部低于160℃时,建议切换为低<br>温档。 |  |
| 参数       |                                                                                                    |  |
| 发射率      | 根据所测目标填写发射率参数值 (默认不需要调整)                                                                                                    |  |
| 校正 (℃)   | 根据测温偏差,填写校正参数 (默认不需要调整)                                                                                                    |  |
| 反射温度 (℃) | 根据测试环境反射温度填写参数值 (默认不需要调整)                                                                                                    |  |
| 环境温度 (℃) | 根据测试环境温填写参数值(默认不需要调整)                                                                                                    |  |
| 关于       |                                                                                                    |  |
| 关于       | 显示公司信息、网址、邮箱等信息。                                                                                                    |  |

#### 4.2.2 超温告警

点击【超温告警】开关图标,界面弹出高温报警门限值设定窗口,如下图所示。当画面 中最高温度值超出报警门限值时(区域测温模式下,以区域内温度为基准,点测除外),系 统会发出警报声,同时视频画面会闪烁红色告警。

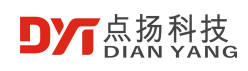

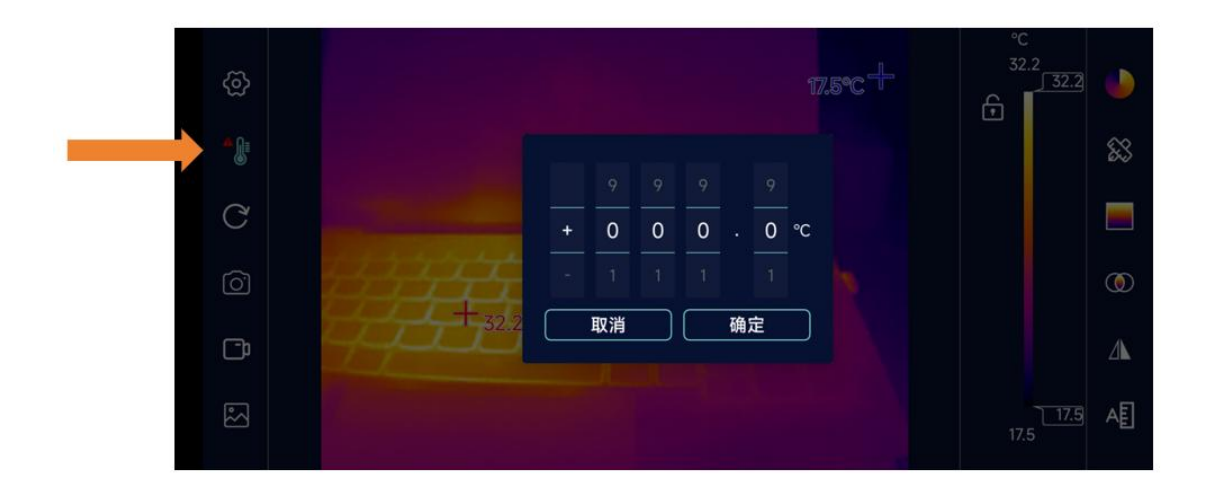

#### 4.2.3 界面重置

界面重置按钮用来重置 APP 界面与 APP 设置,使 APP 恢复启动默认状态。

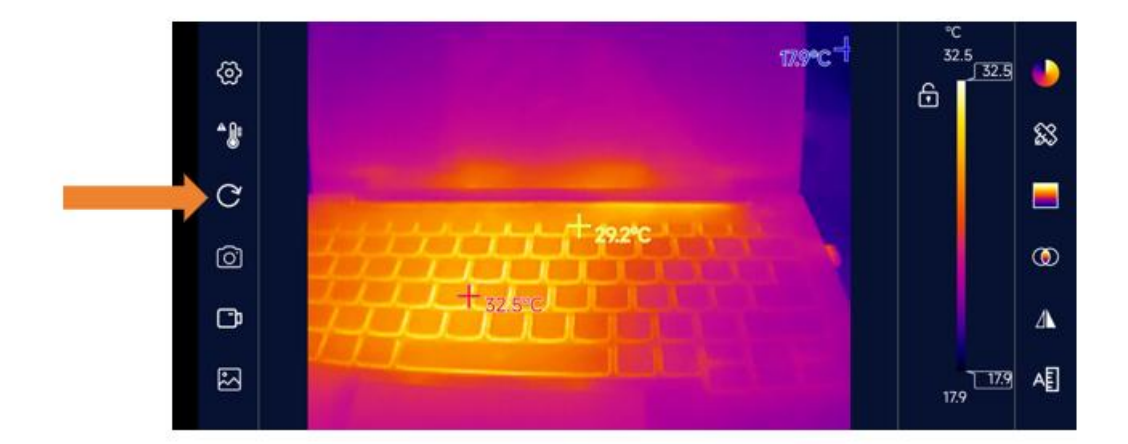

#### 4.2.4 拍照

点击【拍照】按钮可以拍摄当前红外画面,并自动保存。为防止误操作,拍照成功时, 拍照按钮会变红1秒钟,同时出现热图窗口画面划进相册的动画展示。

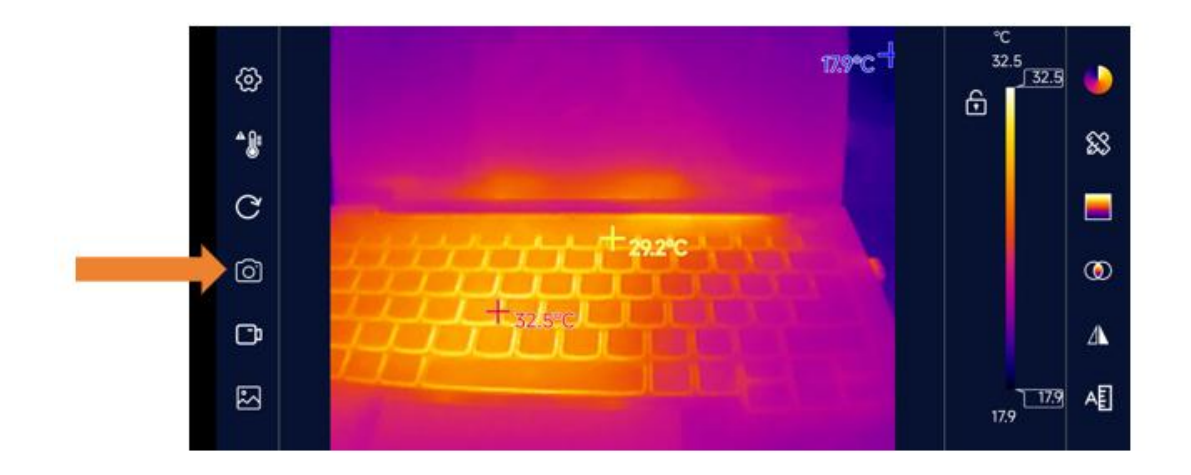

#### 4.2.5 录像

点击【录像】按钮可以录制视频。当【录像】按钮被点击后,按钮变红进入录像状态, 视频窗口左下角同时相应出现录制时间。再次点击【录像】按钮,即可停止录像。

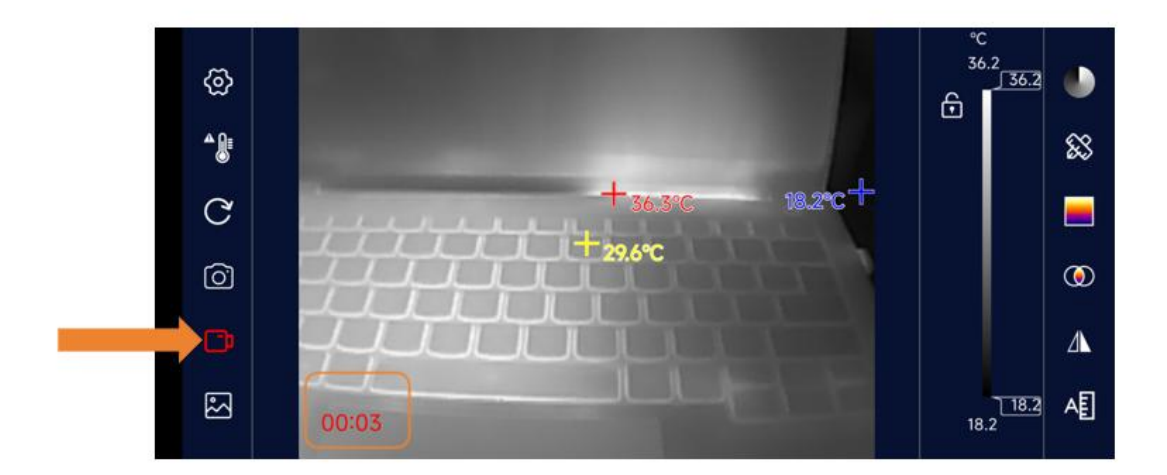

#### 4.2.6 相册

所有 APP 拍摄的照片与视频都可以点击【相册】便捷查看。图库界面见下图,所有文件以时间降序排列。

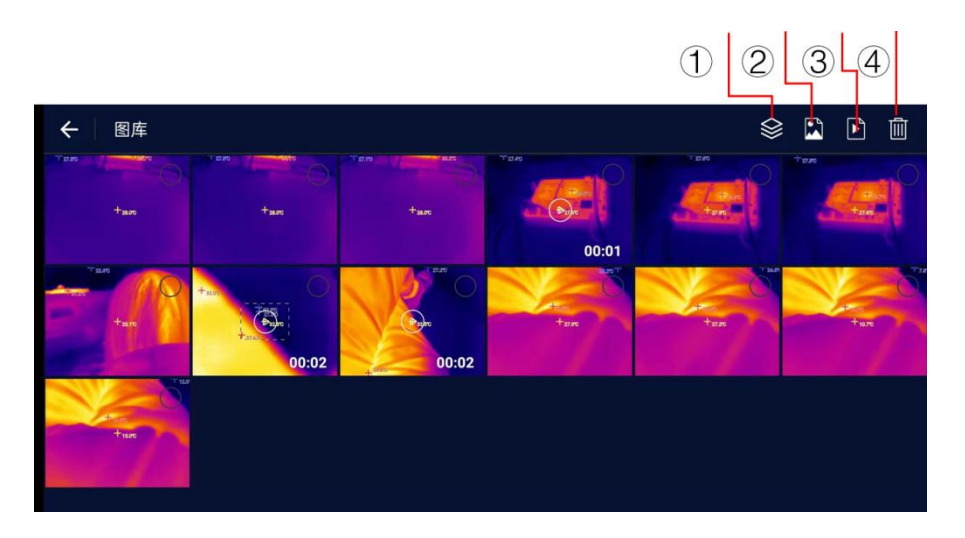

| 1 | 图库  | 同时显示照片和视频文件       |
|---|-----|-------------------|
| 0 | 照片  | 只显示照片文件           |
| 3 | 视频  | 只显示视频文件,预览图带有视频时长 |
| 4 | 垃圾桶 | 选中文件后删除文件         |

#### 4.2.6.1 涂鸦

拍摄之后的照片支持涂鸦功能,选择合适的颜色,可以通过手绘图案或者用键盘输入给 图片进行涂鸦备注。

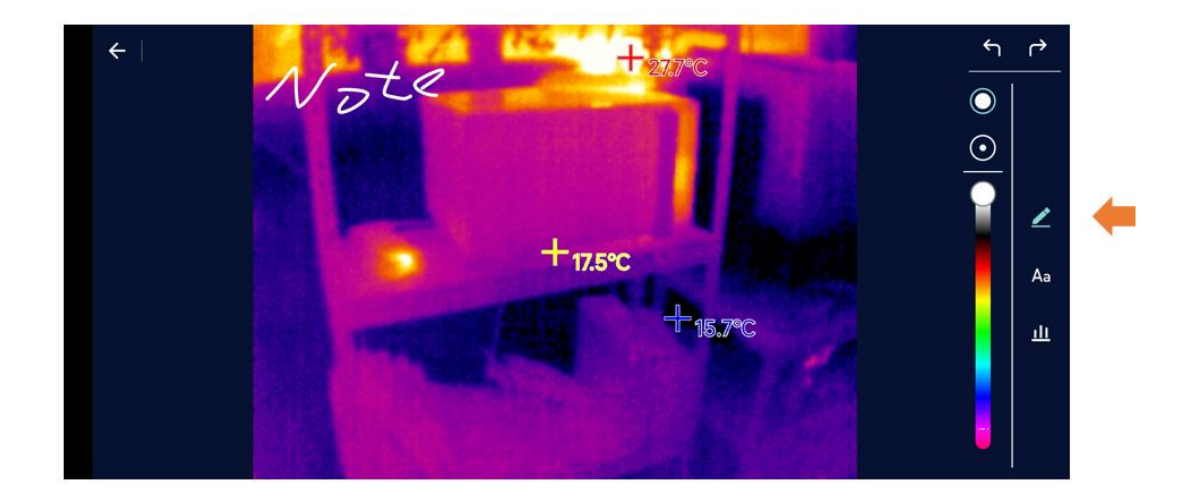

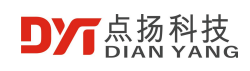

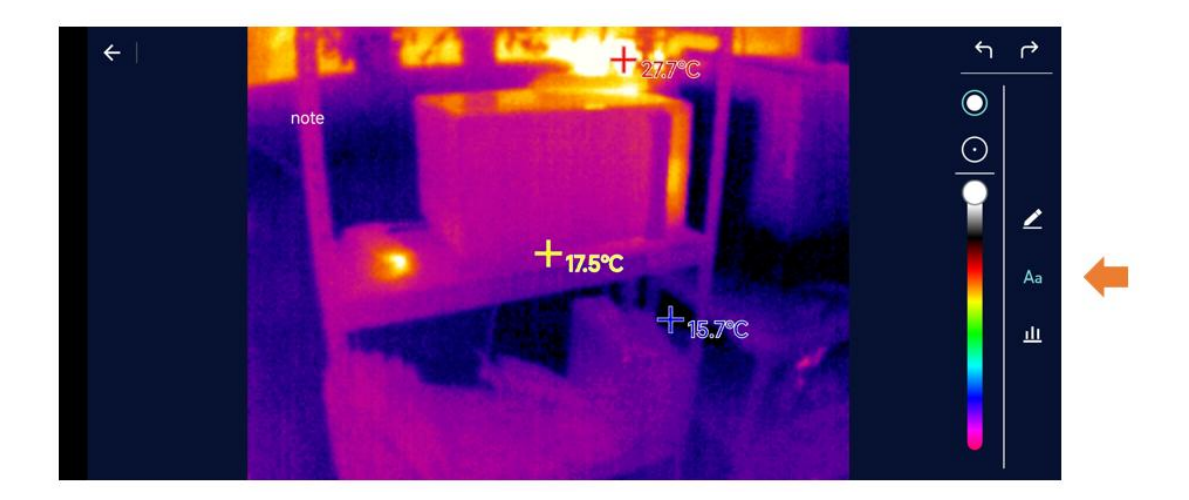

#### 4.2.6.2 图像分析

拍摄的图片都可以进行二次分析,通过在图片中输入点、线和矩形框,可以显示出画面中其他所有位置的温度,或者线和矩形框的高低温。

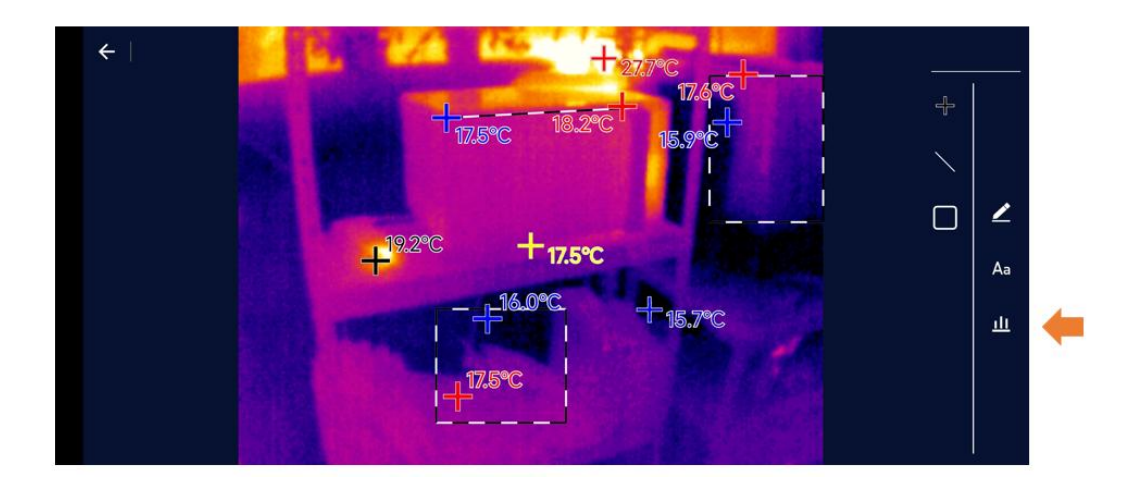

#### 4.2.7 色板

色板面板共计有6种显示模式,如下图。

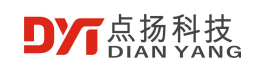

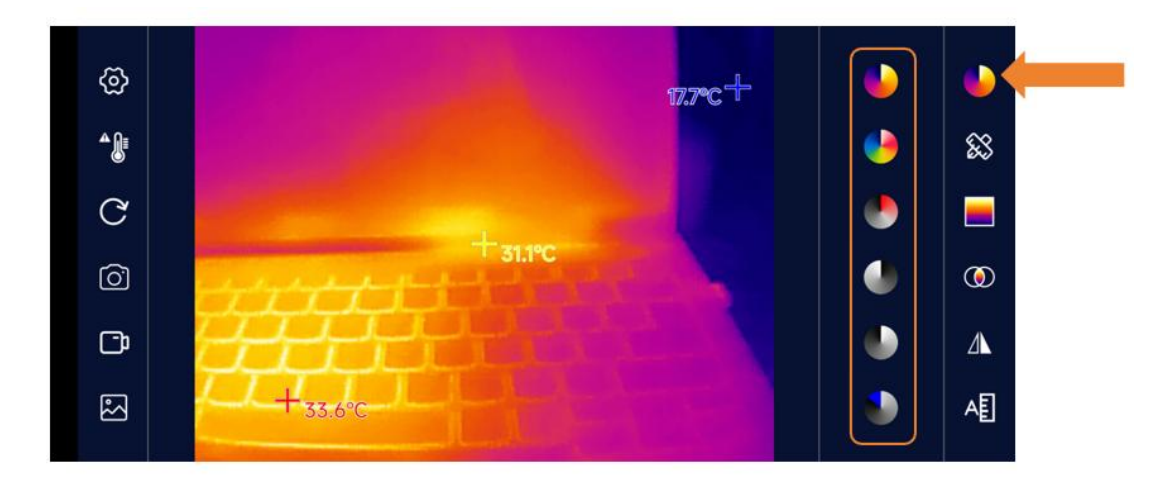

| 铁红 | 在高温区域, 红色比重较大, 适合检测高温区域占主要比重的<br>场景        |
|----|--------------------------------------------|
| 彩虹 | 最高温用红色表示,中等温度用黄色,低温采用蓝黑为主,适<br>合高低温颜色分明的场景 |
| 红热 | 主色调红黑,从最低温到最高温,采用黑白红过度,适合关注<br>高温状态的场景     |
| 黑热 | 高温段,采用黑色,全画面主要是白黑过度,适合黑白传统模<br>式的使用者       |
| 白热 | 高温段,采用白色,全画面主要是黑白过度,适合黑白传统模<br>式的使用者       |
| 冷蓝 | 会用蓝色来标记比较冷的区域,比较适合观测低温目标物体                 |

通过调整画面右侧的色板条,可以调整温宽,让需要重点观测的区域更明显。下图对同

一画面单纯调整色板条的对比图。

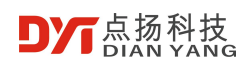

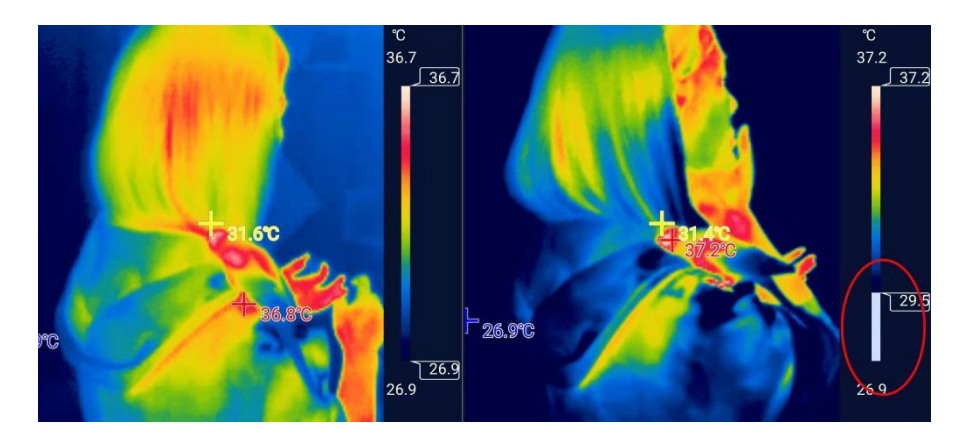

#### 4.2.8 区域测温

点击右侧【区域测温】按钮,将会弹出如下界面,可以在视频上添加点、直线和矩形框测温,其中直线和矩形框将显示区域的实时最高温和最低温,长按每个新增的区域都会弹出删除图标,点击图标即可删除。

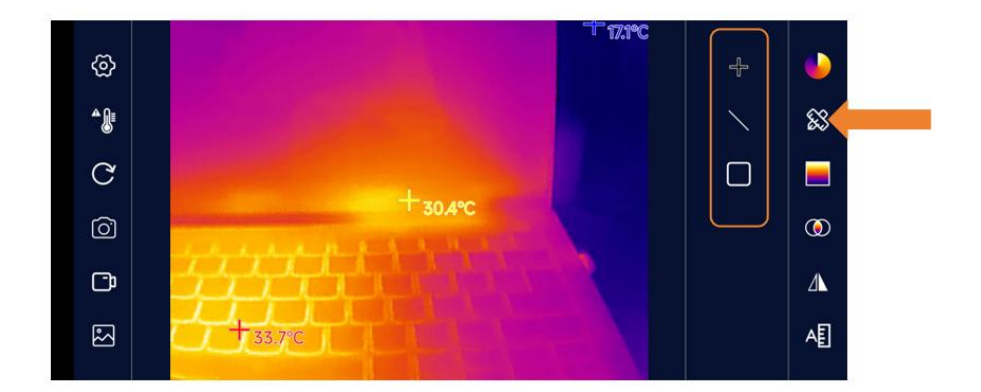

#### 4.2.9 显示模式

点击右侧显示模式按钮,可以选择以不同的模式观察目标物,目前支持以下几种模式:

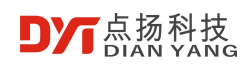

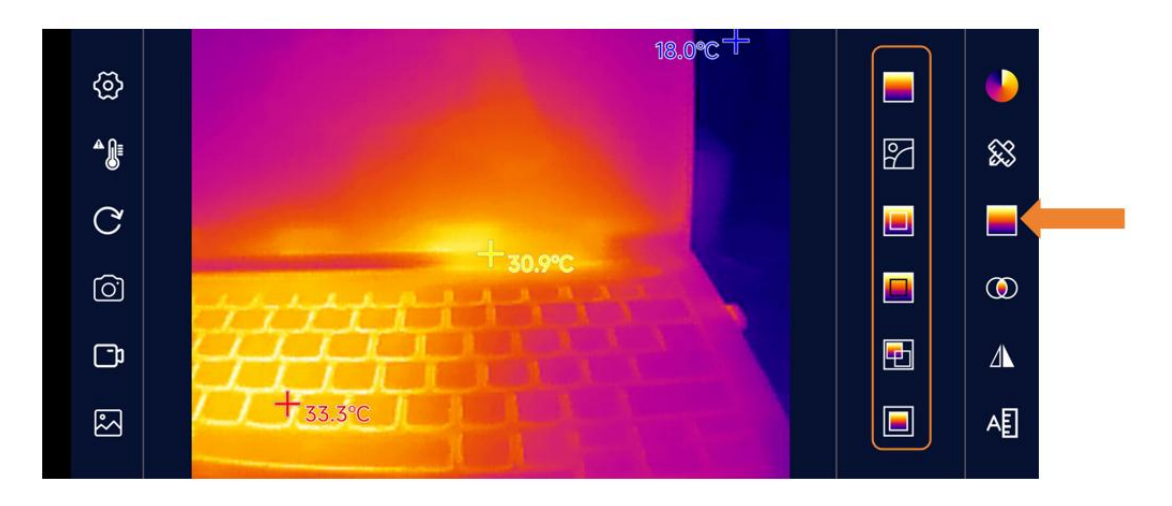

单红外

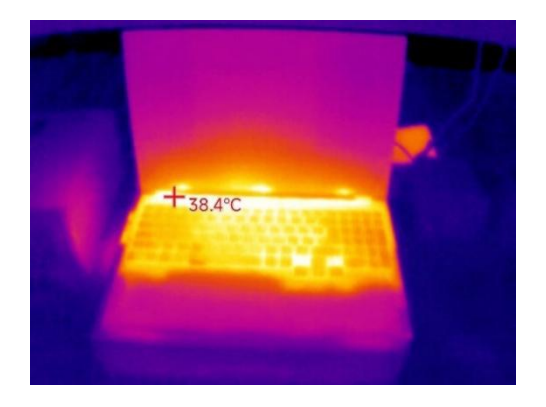

可见光

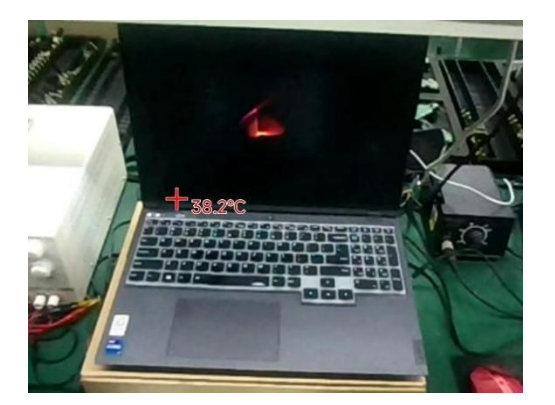

边缘融合模式1

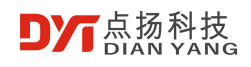

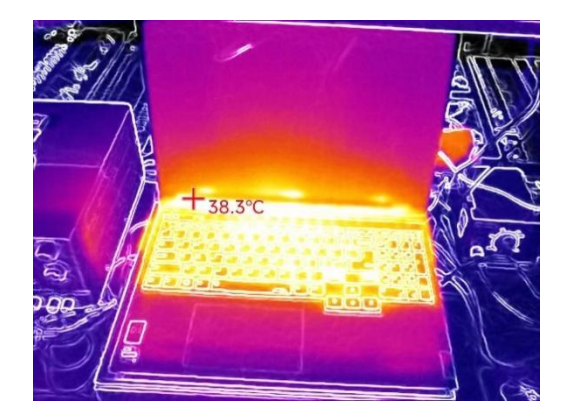

边缘融合模式 2

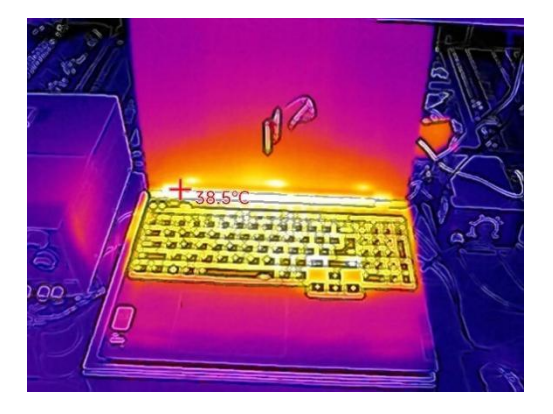

叠加融合

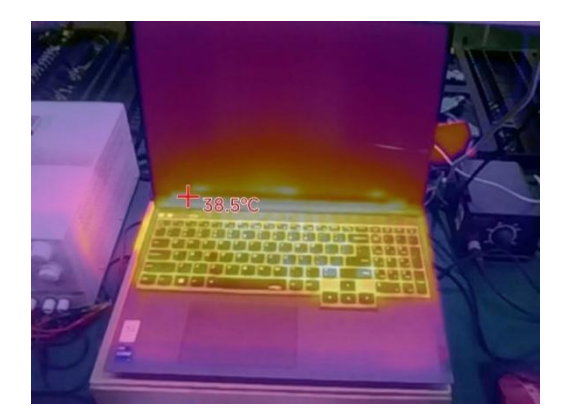

画中画

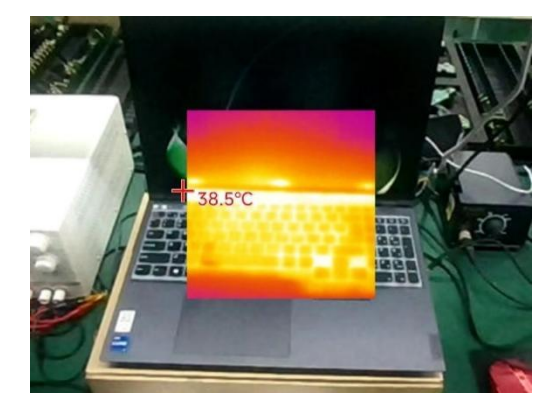

#### 4.2.10 融合偏移调整

当观测近距离的目标物体时,在融合模式下会可能出现可见光和红外线条有偏差,这是因为可见光和红外的光轴不一致导致的,通过点击右侧融合偏移调整按钮,会弹出四个方向按钮,点击按钮就可以调整融合偏移。调整完成之后,再点击此按钮即可保存偏移值。

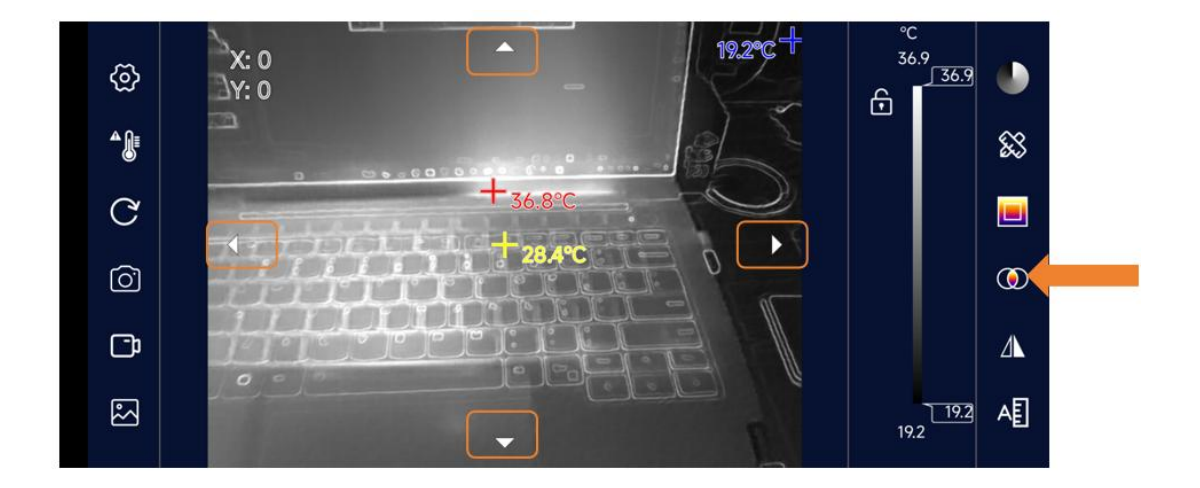

#### 4.2.11 图像锁定和镜像

点击右侧图像锁定和镜像按钮,可以选择锁定、左右和上下镜像画面。锁定画面之后, 画面不会随着手机的旋转而旋转。

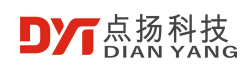

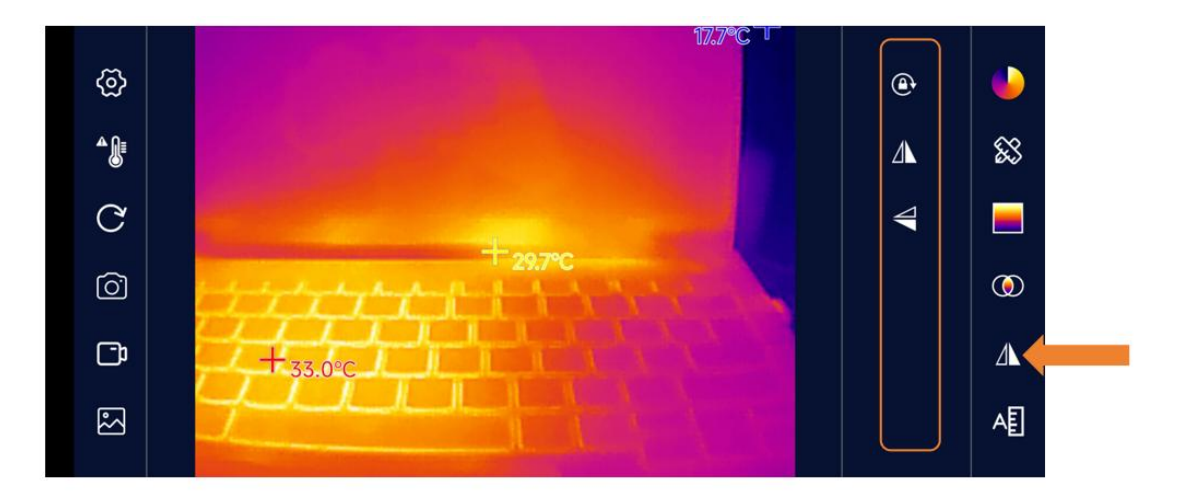

#### 4.2.12 高温速查

在该模式下,高温区域为当前色板显示,其他区域为白热,并且温度范围可通过色板条 右侧滑块调节。高亮高温区域分析模式为单独关注高温区域温度值的大多数应用场景带来便 利,尤其是电路板维修。

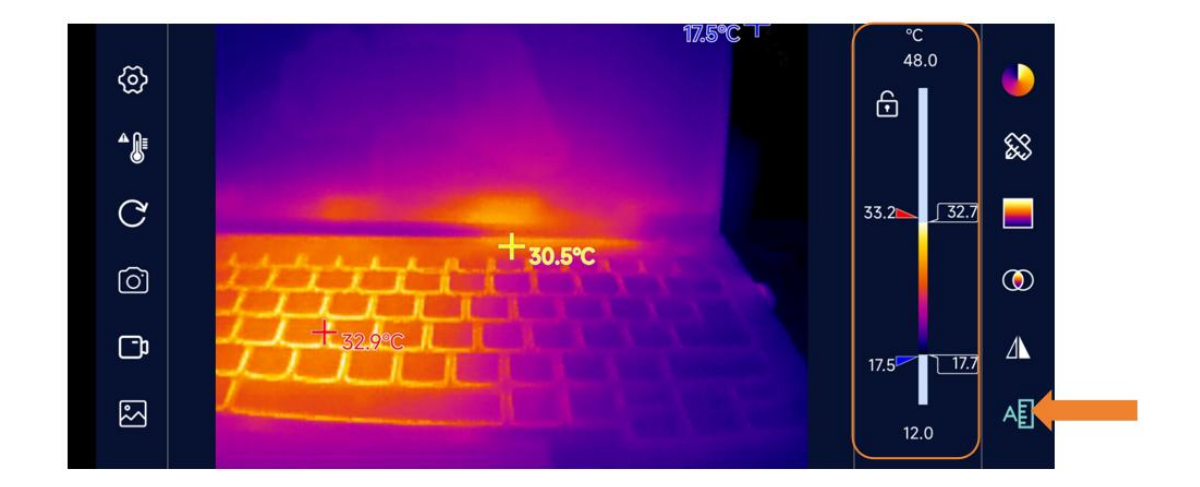

#### 4.2.13 温度锁定

在右侧温度条附近点击锁定按钮,图像将锁定在需要的温度范围内,在此温度范围内的 温度将采用所选择的色板显示,高于此范围的温度全部用色板最高温度颜色表示,低于此范 围的温度全部用色板最低温度颜色表示。

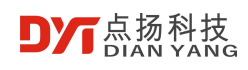

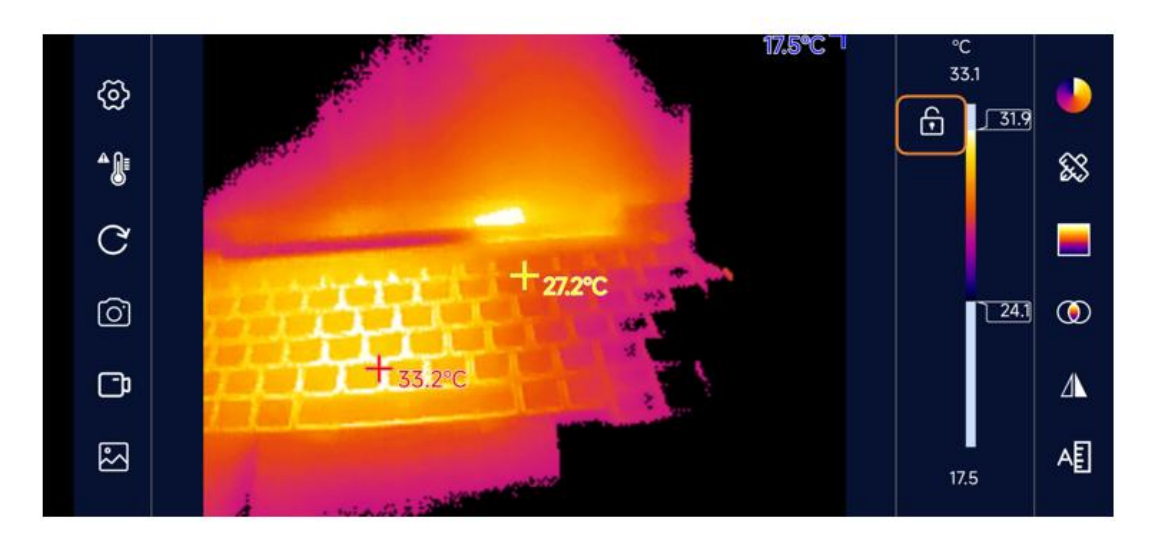

## 5 使用注意事项

- 建议采用安卓 10 及以上的安卓系统, CPU 为高通骁龙 7 系列及以上的处理器(其他品牌的 CPU 性能达到或者超越高通骁龙 7 也可以),否则可能出现图像卡顿或者
  App 卡死崩溃。
- 安卓 10 部分版本通过谷歌市场进行下载。
- 需要在手机设置中开启 OTG 连接, 方可正常运行 APP (不同手机设置的位置不同, 可以在设置中搜索 OTG, 部分手机型号默认 OTG 为开启状态)。
- 切忌使用酒精、洗洁剂等有机清洁剂清理镜头,建议使用柔软物品沾水擦拭;
- 请勿让太阳光、激光等强光源直接照射镜头,否则将导致热像仪受到无法修复的物理损伤。